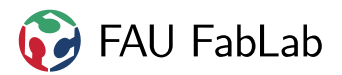

# 1 Anleitung

#### Bestellung im ERP anlegen

Wichtig MEW-Mitbestellungen weiterhin nur in Absprache mit den Leuten aus der Einkaufsgruppe die es regelmäßig machen, diese sind letztlich auch verantwortlich für die komplette Abwicklung. Pro Projekt / Person jeweils eine einzelne Bestellung bei der MEW aufgeben und im ERP einzeln anlegen!

| Angebotsanfrage PO00474         Lieferant       MEW       Prise       Bestelldatum       18.08.2015       Image: Transport         Preisliste       Standard Einkaufspreisliste (EUR)       Preis       FAU FabLab         Bestellung       Eingehende Lieferungen & Rechnungen         Produkt       Beschreibung       Geplantes       Analytische Verrechnung       Menge       Produkt       Preis       Discount       Umsatzsteuer       Zwischensumm         [0422]       [73.131.112]       19.08.2015       1,000 kg       3,5100       0,00       3,6         [0422]       [73.131.112]       19.08.2015       1,000 kg       3,5100       0,00       3,6         [0422]       [73.131.112]       19.08.2015       1,000 kg       3,5100       0,00       3,6         [0422]       [73.131.112]       19.08.2015       1,000 kg       3,5100       0,00       3,6         Eintrag hinzufügen       Intrag hinzufügen       Intrag hinzufügen       Intrag hinzufügen       Intrag hinzufügen       Intrag hinzufügen       Intrag hinzufügen                                                                                                    |                |
|----------------------------------------------------------------------------------------------------|----------------|
| Lieferant       MEW <ul> <li>Bestelldatum</li> <li>18.08.2015</li> <li>Ziellager</li> <li>FAU FabLab</li> </ul> Preisliste       Standard Einkaufspreisliste (EUR) <li>Fau FabLab</li> Bestellung       Eingehende Lieferungen & Rechnungen         Produkt       Beschreibung       Geplantes       Analytische<br>Verrechnung       Menge       Produkt       Preis<br>Einheit       Discount       Umsatzsteuer       Zwischensumm         [0422]       [73.131.112]       19.08.2015       1,000 kg       3,5100       0,00       3,5         Hotzleim       D3 Holzleim       Menge       Einheit       Verrechnung       Menge       3,5100       0,00       3,5         Hotzleim       D3 Holzleim       19.08.2015       1,000 kg       3,5100       0,00       3,5                                                                                                    | •              |
| Lieferantenreferenz       Ziellager       FAU FabLab         Preisliste       Standard Einkaufspreisliste (EUR)       FAU FabLab         Bestellung       Eingehende Lieferungen & Rechnungen         Produkt       Beschreibung       Geplantes       Analytische       Produkt       Preis pro<br>Einheit       Discount       Umsatzsteuer       Zwischensumm         [0422]       [73.131.112]       19.08.2015       1,000 kg       3,5100       0,00       3,5         Holzleim       D3 Holzleim       Kombicoll       Eintrag hinzufügen       Eintrag hinzufügen       Eintrag hinzufügen                                                                                                    |                |
| Preisliste       Standard Einkaufspreisliste (EUR)       C         Bestellung       Eingehende Lieferungen & Rechnungen         Produkt       Beschreibung       Geplantes<br>Datum       Analytische<br>Verrechnung       Menge       Produkt<br>Einheit       Preis<br>pro<br>Einheit       Discount<br>(%)       Umsatzsteuer       Zwischensumm         [0422]       [73.131.112]       19.08.2015       1,000       kg       3,5100       0,00       3,6         Holzleim<br>Kombicoll       D3 Holzleim       Image: Comparison of the comparison of the comparison o                                                      |                |
| Bestellung       Eingehende Lieferungen & Rechnungen         Produkt       Beschreibung       Geplantes<br>Datum       Analytische<br>Verrechnung       Menge       Produkt<br>Einheit       Preis<br>pro<br>Einheit       Discount<br>(%)       Umsatzsteuer       Zwischensumm         [0422]       [73.131.112]       19.08.2015       1,000       kg       3,5100       0,00       3,6         Holzleim<br>Kombicoll       D3 Holzleim<br>Eintrag hinzufügen       Image: State of the state of the st       |                |
| Bestellung       Eingehende Lieferungen & Rechnungen         Produkt       Beschreibung       Geplantes<br>Datum       Analytische<br>Verrechnung       Menge       Produkt<br>Einheit       Preis<br>pro<br>Einheit       Discount<br>(%)       Umsatzsteuer       Zwischensumm         [0422]       [73.131.112]       19.08.2015       1,000 kg       3,5100       0,00       3,6         Holzleim<br>Kombicoll       D3 Holzleim       Image: State of the state of the state of t |                |
| Produkt     Beschreibung     Geplantes<br>Datum     Analytische<br>Verrechnung     Menge     Produkt<br>Einheit     Preis<br>pro<br>Einheit     Discount     Umsatzsteuer     Zwischensumm       [0422]     [73.131.112]     19.08.2015     1,000     kg     3,5100     0,00     3,5       Holzleim<br>Kombicoll     D3 Holzleim     19.08.2015     1,000     kg     3,5100     0,00     3,5                                                                                                    | •              |
| Datum         Verrechnung         Datum         Einheit         Einheit         Einheit         (%)           [0422]         [73.131.112]         19.08.2015         1,000 kg         3,5100         0,00         3,6           Holzleim         D3 Holzleim         Einheit         Einheit         (%)         3,5100         0,00         3,6           Eintrag hinzufügen         Einheit         Einheit         Einheit         Einheit         (%)                                                                                                    |                |
| [0422] [73.131.112] 19.08.2015 1,000 kg 3,5100 0,00 3,5<br>Holzleim D3 Holzleim<br>Kombicoll<br>Eintrag hinzufügen                                                                                                    |                |
| Holzleim D3 Holzleim<br>Kombicoll<br>Eintrag hinzufügen                                                                                                    | 1 💼            |
| Eintrag hinzufügen                                                                                                    |                |
|                                                                                                    |                |
|                                                                                                    |                |
|                                                                                                    |                |
| Nettobetrag :<br>Umsatzsteuer :                                                                                                    | 3,51€<br>0,00€ |
| Bruttobetrag : 3                                                                                                    | ,51 €          |
| (aktualisieren)                                                                                                    |                |
| Bestellung ProjektX                                                                                                    |                |
|                                                                                                    |                |

Abbildung 1: Angebot im ERP anlegen und speichern

| Müssen ausgefüllt werden                           |                                                          |  |  |
|----------------------------------------------------|----------------------------------------------------------|--|--|
| Geschäftsbedingungen                               | Kurze Beschreibung für was oder wen bestellt wird        |  |  |
| Bei Bestellung von Auftragsarbeiten beim Schreiner |                                                          |  |  |
| Falls Schubladen oder ähnliches                    | Artikel [0441] Auftragsfertigung Schreiner verwenden und |  |  |
| und es nicht verkauft wird                         | mit den voraussichtlichen Kosten anlegen                 |  |  |
| Für das MEW Bestellformular wichtig                |                                                          |  |  |
| PO Nummer                                          |                                                          |  |  |
| Bestelldatum                                       |                                                          |  |  |
|                                                    |                                                          |  |  |

Bestellzettel der MEW ausfüllen

# Materialbestellung MW-Lager

| Lehrstuhl:        | Lieferscheinnummer MW (intern) |
|-------------------|--------------------------------|
| Lehrstuhlkürzel:  |                                |
| Kundennummer:     | LS                             |
| Kundenstatus:     |                                |
| Projekt/Kostenst. |                                |
| Telefon:          |                                |
| Name:             | Datum:                         |
|                   |                                |

Abbildung 2: Ausschnitt aus dem Bestellformular der MEW

#### Pflichtfelder - Müssen wie im ERP ausgefüllt werden

| Projekt/Kostenst.  | PO Nummer aus dem ERP <b>und</b> ein Wort als Beschreibung / Person |
|--------------------|---------------------------------------------------------------------|
|                    | z.B. PO00001 - Laser                                                |
|                    | z.B. PO00002 - Mustermann                                           |
| Datum              | Bestelldatum aus dem ERP                                            |
| Pflichtfelder      |                                                                     |
| Nachbestellung M   | aterial (TG77)                                                      |
| Lehrstuhl          | Lst. Informatik 3                                                   |
| Lehrstuhlkürzel    | i3-FabLab                                                           |
| Kundennummer       | 11031                                                               |
| Kundenstatus       | normalerweise 1b (bei nicht wirtschaftlicher Tätigkeit), ansonst 1a |
| Name               | Name des Bestellers                                                 |
| Bestellung auf Stu | dienzuschüsse (TG96)                                                |
|                    |                                                                     |

| Lehrstuhl       | Lst. Informatik 3   |
|-----------------|---------------------|
| Lehrstuhlkürzel | StuZu               |
| Kundennummer    | 11032               |
| Kundenstatus    | 1b                  |
| Name            | Name des Bestellers |
|                 |                     |

#### Privatbestellungen von Leuten (TG77)

| -               |                                                                     |
|-----------------|---------------------------------------------------------------------|
| Lehrstuhl       | Lst. Informatik 3                                                   |
| Lehrstuhlkürzel | Sonstiges                                                           |
| Kundennummer    | 11033                                                               |
| Kundenstatus    | normalerweise 1b (bei nicht wirtschaftlicher Tätigkeit), ansonst 1a |
| Name            | Name des Bestellers                                                 |
|                 |                                                                     |

### Optional

| Tel | lefon |
|-----|-------|
|     |       |

Telefonnumer oder E-Mail Adresse, man bekommt bescheid wenn es fertig ist

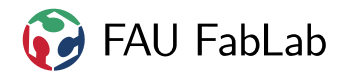

## MEW Rechnung verarbeiten

to be continued